## 新增教師帳號系統操作手冊

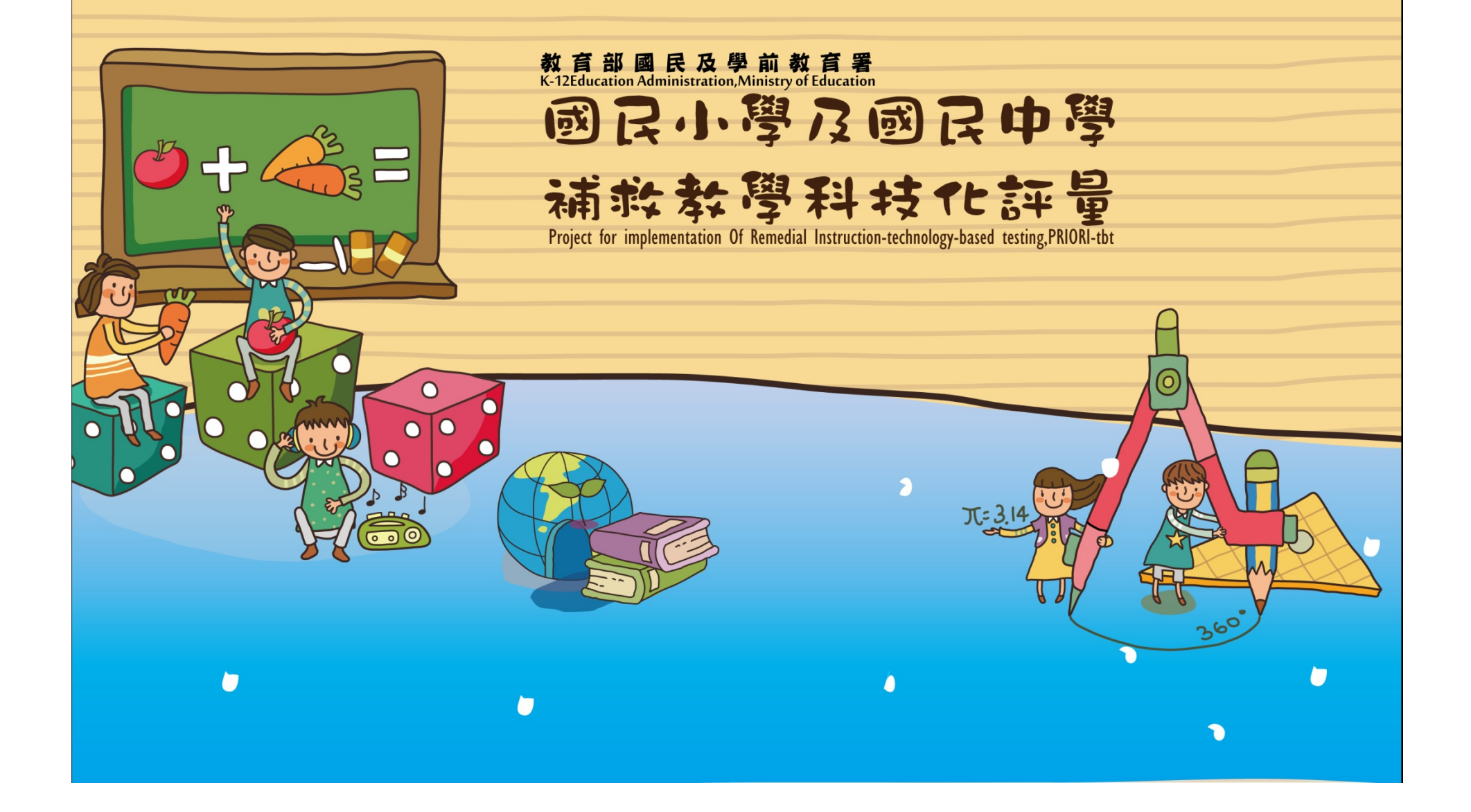

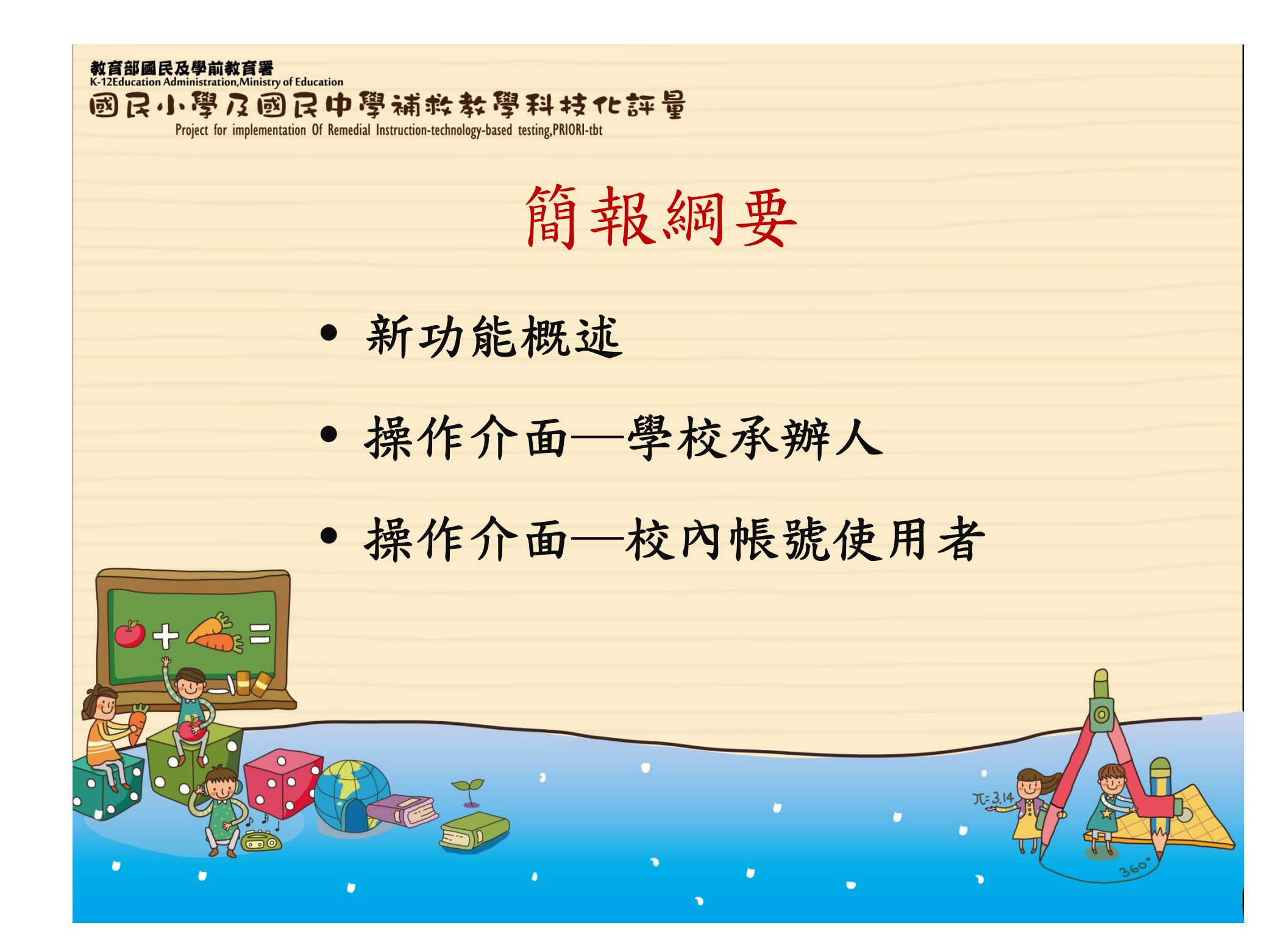

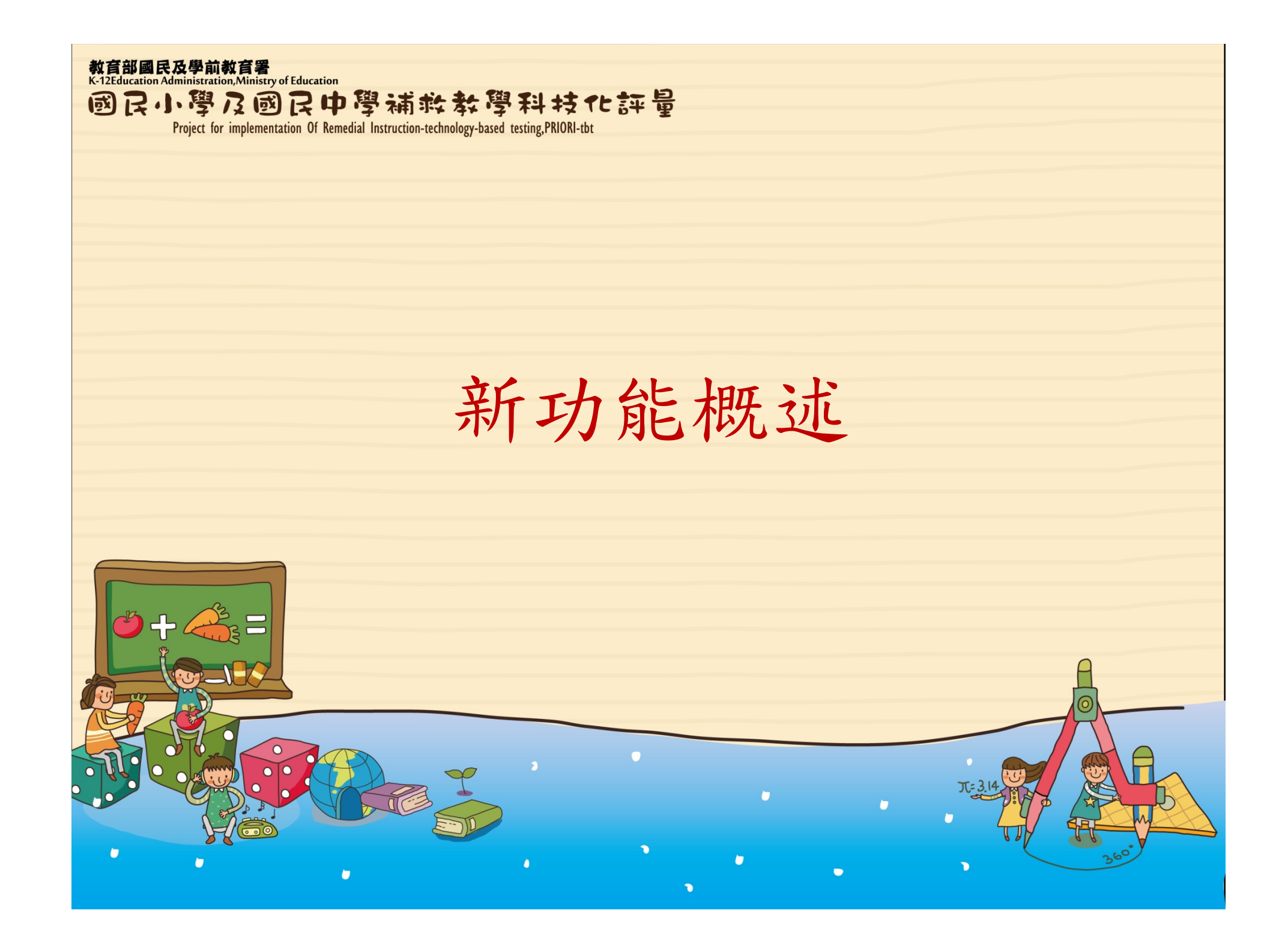

教育部國民及學前教育署 K-12Education Administration.Ministry of Education

國民小學及國民中學補救教學科技化評量

Project for implementation Of Remedial Instruction-technology-based testing, PRIORI-tbt

新功能概述——目的

- 以往採一校一帳號的方式,僅有學校承辦人 能夠線上觀看學生診斷報告,相關資訊必須 透過紙張列印分送或是電子傳遞,多有不便 之處。
- 依據教育部國教署指導,讓各校校長、主任、 班導師以及補救教學教師各自擁有專屬帳號, 可在線上觀看學生診斷報告,以增進補救教
   學效率,並節省各項人力與資源。

教育部國民及學前教育署 K-12Education Administration, Ministry of Education

國民小學及國民中學補於教學科技化評量 Project for implementation Of Remedial Instruction-technology-based testing,PRIORI-tbt

校內帳號權限

- 綜合權限
  - 帳號使用者為該校校長或教學主任
  - 可檢閱全校學生各科目檢測結果及診斷報告內容。
- 班級權限
  - 每班一帳號, 帳號使用者為班級教師
  - 可檢閱該班級內學生各科目檢測結果及診斷報告內容。

授課教師權限

- 帳號使用者為補救教學授課教師
- 可檢閱所授課科目、年級之檢測結果及診斷報告內容。

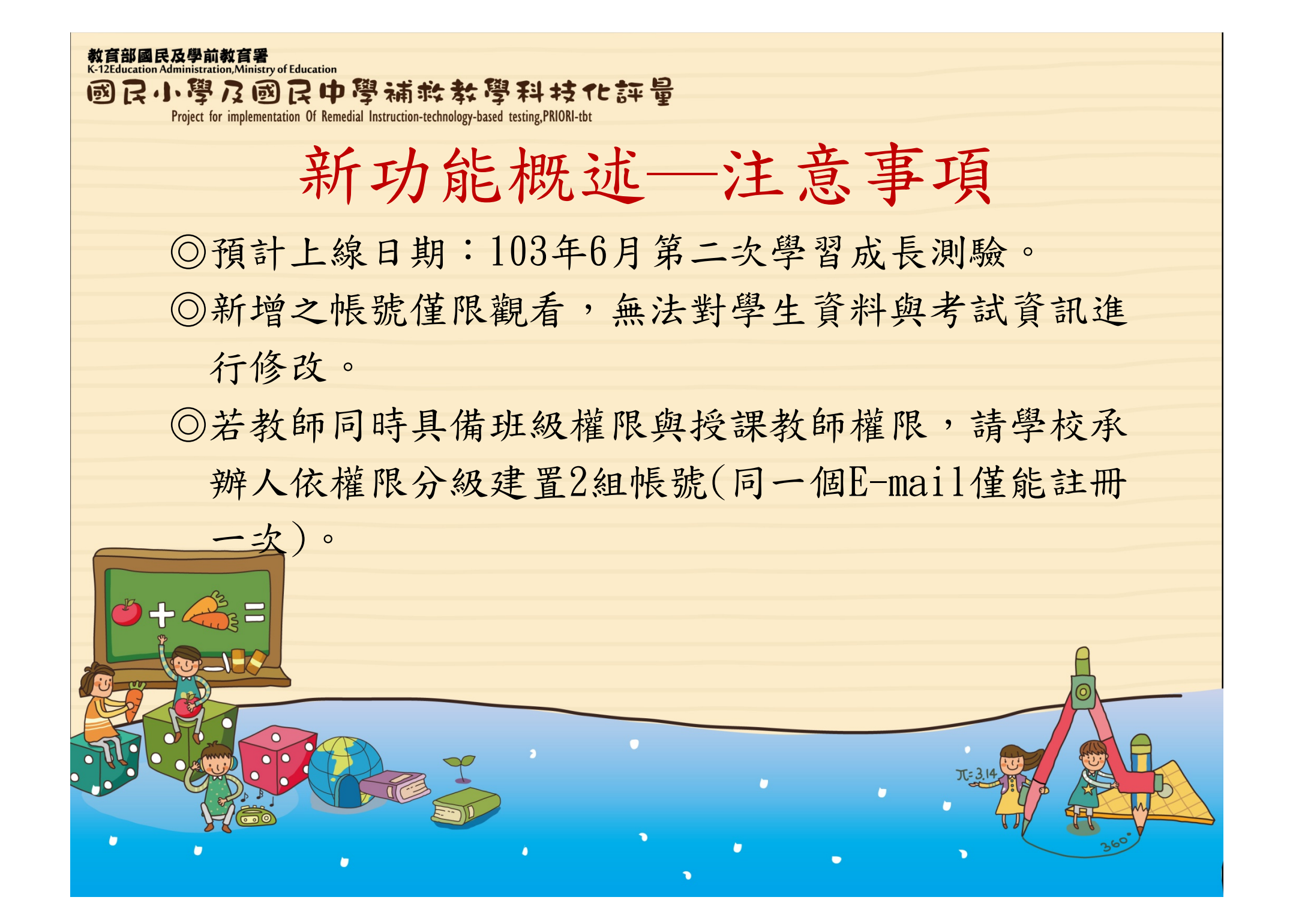

教育部國民及學前教育署 K-12Education Administration,Ministry of Education 國民小學及國民中學補救教學科技化評量 Project for implementation Of Remedial Instruction-technology-based testing, PRIORI-tbt 操作介面—學校承辦人 7

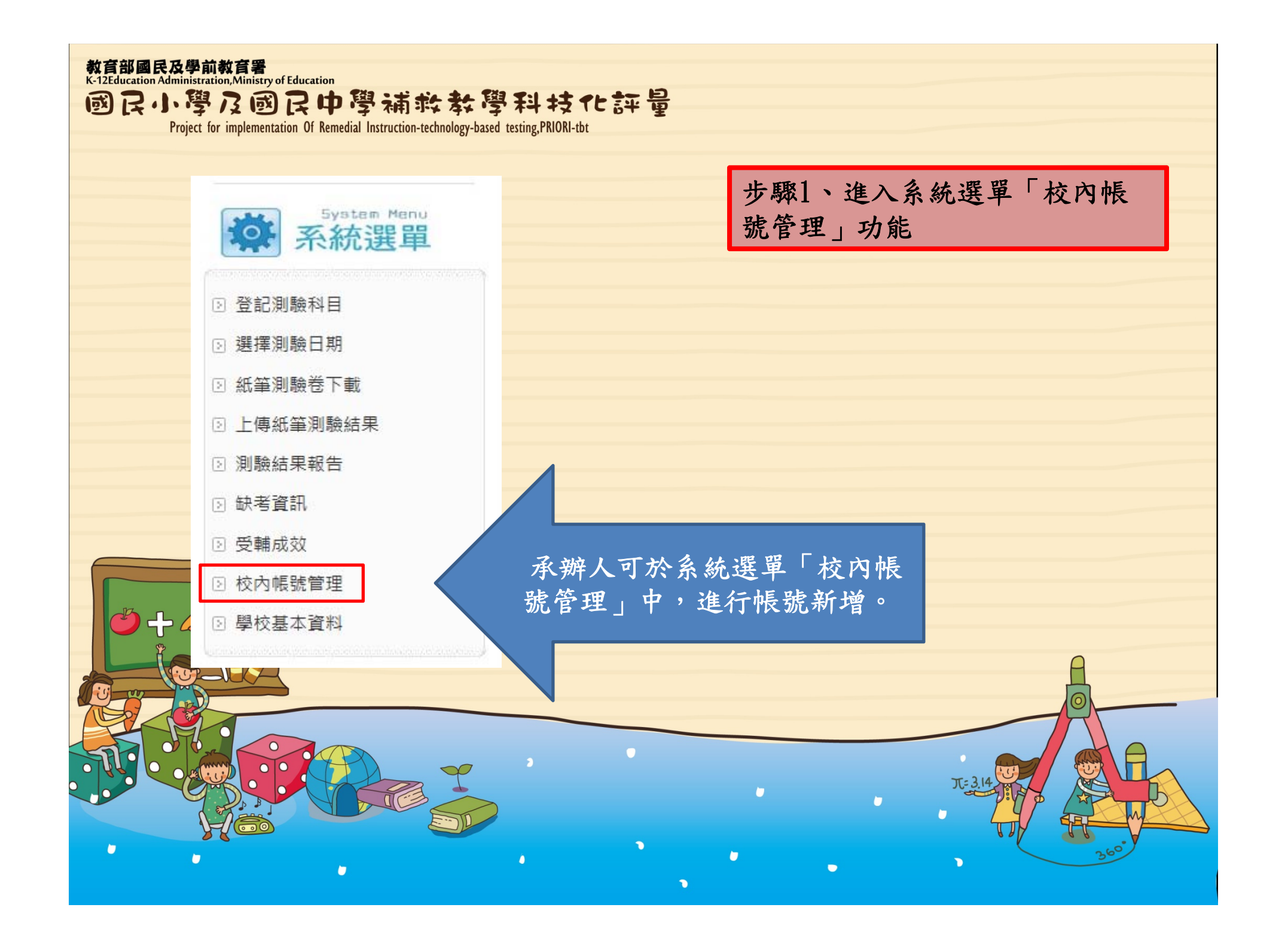

|     | 帳號管理                                                                                     |                                                                                                    | 步驟2-                                                         | 1、觀看現有校內          | 長號         |
|-----|------------------------------------------------------------------------------------------|----------------------------------------------------------------------------------------------------|--------------------------------------------------------------|-------------------|------------|
| 交內帳 | 滤總表 新增料                                                                                  | 定帳號                                                                                                    |                                                              |                   |            |
| No. | 權限                                                                                       | 教師姓名                                                                                                    | 電子郵件                                                         | 帳號狀態              | 操作         |
| 1   | 綜合權限                                                                                     | 校長                                                                                                    | topflyhuang@gmail.com                                        | 已啟用               | <b>a</b>   |
| 2   | 綜合權限                                                                                     | 黃建銘                                                                                                    | topflyhuang@yahoo.com.tw                                     | 已啟用               | <b>R</b> 🗇 |
|     | 校內帳號管理                                                                                   | ₽                                                                                                    | 步驟2-                                                         | 2、進行帳號新增          |            |
| - R | ▶ 校内帳號管理<br>≷內帳號總表 新                                                                     | 里<br>f增特定帳號                                                                                             | 步驟2-                                                         | 2、進行帳號新增          |            |
|     | ·校内帳號管理<br>这內帳號總表 新<br><b>權限設定</b>                                                       | <ul> <li>里</li> <li>「増特定帳號</li> <li>● 綜合權限 (每校可)</li> <li>● 班級權限 (由各項)</li> <li>● 授課教師 (由補弱)</li> </ul> | 步驟2-<br>可設定兩個帳號使用綜合權限,限由校長或教學主<br>班級老師使用)<br>教學老師使用)         | 2、進行帳號新增<br>(任使用) |            |
|     | 校内帳號管理<br>这內帳號總表 新<br>權限設定<br>教師姓名                                                       | <ul> <li>里</li> <li>「増特定帳號</li> <li>● 綜合權限 (每校可)</li> <li>● 班級權限 (由各項)</li> <li>● 授課教師 (由補昇)</li> </ul> | 步驟2-<br>可設定兩個帳號使用綜合權限,限由校長或教學主<br>班級老師使用)<br>教教學老師使用)        | 2、進行帳號新增<br>:任使用) |            |
|     | <ul> <li>校内帳號管理</li> <li>校内帳號總表 第</li> <li>權限設定</li> <li>教師姓名</li> <li>電子郵件信箱</li> </ul> | <ul> <li>里</li> <li>「増特定帳號</li> <li>○ 綜合權限 (每校可)</li> <li>○ 班級權限 (由各現)</li> <li>○ 授課教師 (由補弱)</li> </ul> | <b>步驟2</b> -<br>可設定兩個帳號使用綜合權限,限由校長或教學主<br>班級老師使用)<br>教學老師使用) | 2、進行帳號新增<br>:任使用) |            |

| ◆ 校內帳號管 | 理综合權限                                                                                                    |  |
|---------|----------------------------------------------------------------------------------------------------|--|
| 校內帳號總表  | 新增特定帳號                                                                                                    |  |
| 權限言     | <ul> <li>         ・综合權限(每校可設定兩個帳號使用綜合權限,限由校長或教學主任使用)         <ul> <li>             ・班級權限(由各班級老師使用)             ・受課教師(由補教教學老師使用)         </li> </ul> </li> </ul> |  |
| 教師如     | ·名 林校長                                                                                                    |  |
| 電子郵件信   | 箱 jeremylin@nba.com                                                                                                    |  |
| 帳號有效其   | 間 2014-06-01 🗷 至 2015-05-29 🗷                                                                                                    |  |
|         | 填寫基本資料即可                                                                                                    |  |
|         | A                                                                                                    |  |
|         |                                                                                                    |  |
|         |                                                                                                    |  |

| ◆ 校內帳號管理 | 北级權限                                                                                                    |
|----------|----------------------------------------------------------------------------------------------------|
| 校內帳號總表新  | 增特定帳號                                                                                                    |
| 權限設定     | <ul> <li>○ 綜合權限 (每校可設定兩個帳號使用綜合權限,限由校長或教學主任使用)</li> <li>● 班級權限 (由各班級老師使用)</li> <li>○ 授課教師 (由補教教學老師使用)</li> </ul> |
| 教師姓名     | 林書豪                                                                                                    |
| 電子郵件信箱   | jeremylin@nba.com                                                                                               |
| 帳號有效期間   | 2014-06-01 🔄 至 2015-05-29 📧                                                                                     |
| 班級教師設定   | 選擇任教所在年級及班級別<br>[99學年度入學]現為4年級,班級=6 V                                                                           |
|          | 確定新增                                                                                                    |
|          | 填寫基本資料之外,還須設定任教班級,若沒有完<br>成設定,會跳出警示視窗                                                                           |
| H        | 作錯誤:<br>[研級機限]尚未設定任教研級資料                                                                                        |

| 內帳號總表 新<br>權限設定<br>教師姓名 | 所增特定帳號 ○綜合權限(每校可設定兩個帳號使用綜合權限,限由校長或教學主任使用) ○班級權限(由各班級老師使用) ●授課教師(由補教教學老師使用)                                                                                  |
|-------------------------|----------------------------------------------------------------------------------------------------|
| 權限設定教師姓名                | <ul> <li>○ 綜合權限 (每校可設定兩個帳號使用綜合權限,限由校長或教學主任使用)</li> <li>○ 班級權限 (由各班級老師使用)</li> <li>● 授課教師 (由補教教學老師使用)</li> </ul>                                             |
| 教師姓名                    |                                                                                                    |
|                         | 林書豪                                                                                                    |
| 電子郵件信箱                  | jeremylin@nba.com                                                                                                    |
| 帳號有效期間                  | 2014-06-01 🗷 至 2015-05-29 🗷                                                                                                    |
| 授課教師設定                  | <ul> <li>□ 図記文 図 数字 □ 英語</li> <li>選擇授課年級別:</li> <li>□ 1年級 □ 2年級 □ 3年級 □ 4年級 図 5年級 図 6年級</li> <li>□ 7年級 □ 8年級 □ 9年級</li> <li>相關學生列表請於帳號建立後再執行編輯功能</li> </ul> |
|                         | 確定新增                                                                                                    |
| 道流                      | 真寫基本資料之外,還須設定任教科目與年級,若<br>沒有完成設定,會跳出警示視窗                                                                                                    |
| 操作錯誤                    | g:<br>[授課教師]尚未設定任教科目                                                                                                    |
|                         | 授課教師設定                                                                                                    |

| 教<br>K-1 | 教育部國民及學前教育署<br>K-12Education Administration,Ministry of Education<br>國民小學及國民中學補於教學科技化評量<br>Project for implementation Of Remedial Instruction-technology-based testing,PRIORI-tbt |        |                    |             |                                                |                                                           |                    |  |  |  |  |  |  |
|----------|----------------------------------------------------------------------------------------------------|--------|--------------------|-------------|------------------------------------------------|-----------------------------------------------------------|--------------------|--|--|--|--|--|--|
| *        | 校內帳號管理                                                                                                    | 里      |                    |             | 授課教師權限(續)                                      |                                                           |                    |  |  |  |  |  |  |
|          |                                                                                                    |        | 1                  |             |                                                |                                                           |                    |  |  |  |  |  |  |
| 杉        | 内帳號總表                                                                                                    | 新增特定帳號 |                    |             |                                                |                                                           |                    |  |  |  |  |  |  |
|          | No. 權限                                                                                                    | 教師姓名   | 電子郵件值              | 旨箱          | 帳號狀態 操作                                        | 七八帅巨驴/匈主山图片:肥「4后胡                                         |                    |  |  |  |  |  |  |
| 1        | 綜合權限                                                                                                    | tt     | topflyhuang@yahoo. | com.tw 2014 | -05-01 至 2015-05-31                            | 尚未啟用 🛛 🗟 🖗 🔎                                              | [ ] 於版總衣中超迭 [ 編輯 ] |  |  |  |  |  |  |
| 2        | 授課教師                                                                                                    | 林書豪    | lin@nba.com        | 2014        | -06-01至2015-05-29                              | 尚未啟用 🛛 🗟 🖗 🔎                                              |                    |  |  |  |  |  |  |
|          |                                                                                                    |        |                    |             |                                                |                                                           |                    |  |  |  |  |  |  |
|          | 基本資料異動                                                                                                    | 授權可觀看學 | 警生列表 返回校內的         | 長號管理        |                                                | ]                                                         |                    |  |  |  |  |  |  |
|          |                                                                                                    |        | =                  | 」「「「「「「」」」」 | <b>与</b> 混~~~~~~~~~~~~~~~~~~~~~~~~~~~~~~~~~~~~ |                                                           |                    |  |  |  |  |  |  |
|          |                                                                                                    | No     | 入壆午度               | 5 勾进り観有学生:  | 身分語號                                           | 世名                                                        | 勾選投課敘即可觀有之学生       |  |  |  |  |  |  |
|          |                                                                                                    | 1      | 97                 | 1           | *****00072                                     | 1000                                                      |                    |  |  |  |  |  |  |
|          |                                                                                                    | 2      | 97                 | 1           | *****00396                                     | 朱回回                                                       |                    |  |  |  |  |  |  |
|          |                                                                                                    | 3      | 97                 | 2           | *****00092                                     |                                                           |                    |  |  |  |  |  |  |
|          |                                                                                                    | 4      | 97                 | 2           | *****00430                                     | ±⊚⊚                                                       |                    |  |  |  |  |  |  |
| 移出學生資料   |                                                                                                    |        |                    |             |                                                |                                                           |                    |  |  |  |  |  |  |
|          |                                                                                                    |        | 彾                  | 与勾選可觀看學生    | 列表                                             |                                                           | 0                  |  |  |  |  |  |  |
| 2        | □全選                                                                                                    | No.    | 入學年度               | 斑級別         | 身分證號                                           | 姓名                                                        |                    |  |  |  |  |  |  |
| D        |                                                                                                    | 1      | 97                 | 3           | *****00261                                     | 蔡⊚⊚                                                       |                    |  |  |  |  |  |  |
| 7        |                                                                                                    | 2      | 97                 | 4           | *****00134                                     | 趙⊚⊚                                                       |                    |  |  |  |  |  |  |
|          |                                                                                                    | 3      | 97                 | 4           | *****00492                                     | 黎⊙⊙                                                       |                    |  |  |  |  |  |  |
| 1        |                                                                                                    | 4      | 97                 | 6           | *****00332                                     |                                                           |                    |  |  |  |  |  |  |
| 5        |                                                                                                    | 5      | 97                 | 6           | *****00440                                     | 土 <sup>(1)</sup> (1)(1)(1)(1)(1)(1)(1)(1)(1)(1)(1)(1)(1)( | T=3.14             |  |  |  |  |  |  |
|          |                                                                                                    | 7      | 97                 | 7           | *****00180                                     | *****<br>***                                              |                    |  |  |  |  |  |  |
|          |                                                                                                    | 8      | 97                 | 9           | *****00172                                     | /mでで<br>羅のの                                               |                    |  |  |  |  |  |  |
|          |                                                                                                    |        |                    | 加入學生資料      | 00112                                          |                                                           | -                  |  |  |  |  |  |  |

教育部國民及學前教育署 K-12Education Administration,Ministry of Education 國民小學及國民中學補救教學科技化評量 Project for implementation Of Remedial Instruction-technology-based testing, PRIORI-tbt 操作介面——校內帳號使用者 1

教育部國民及學前教育署 K-12Education Administration, Ministry of Education

國民小學及國民中學補救教學科技化評量

Project for implementation Of Remedial Instruction-technology-based testing, PRIORI-tbt

## 使用人收取新增帳號註冊信,完成註冊後才能使用

新增帳號註冊信 📄 🛛 🖞 🖉

補救教學科技化評量網站 <tbt@mail.tcte.edu.tw> 寄給我 ▼

校長 您好:

您已於補教教學科技化評量網站登錄新帳號

預設密碼: 333561

請按此註冊 http://exam.tcte.edu.tw/tbt2/templates/index.php?mod=filter/valid/key/dG9wZmx5aHVhbmdAZ21haWwuY29tfDUzNDQyOWFINDcxZjE= 完成註冊後,才能登錄本網站,並提醒您務必變更密碼,謝謝

補救教學科技化評量網站敬啟

網址: http://exam.tcte.edu.tw

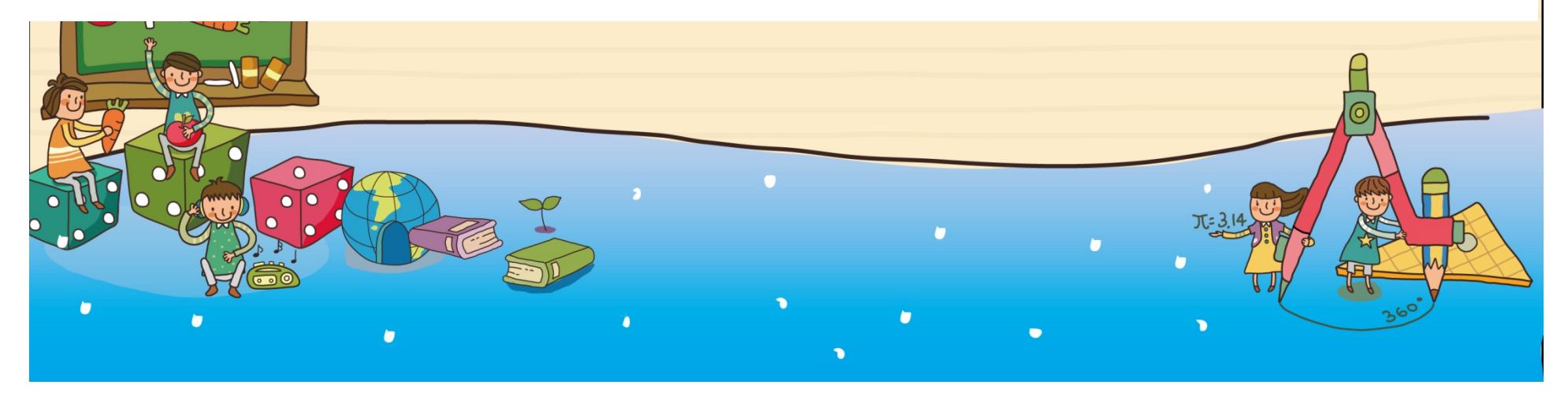

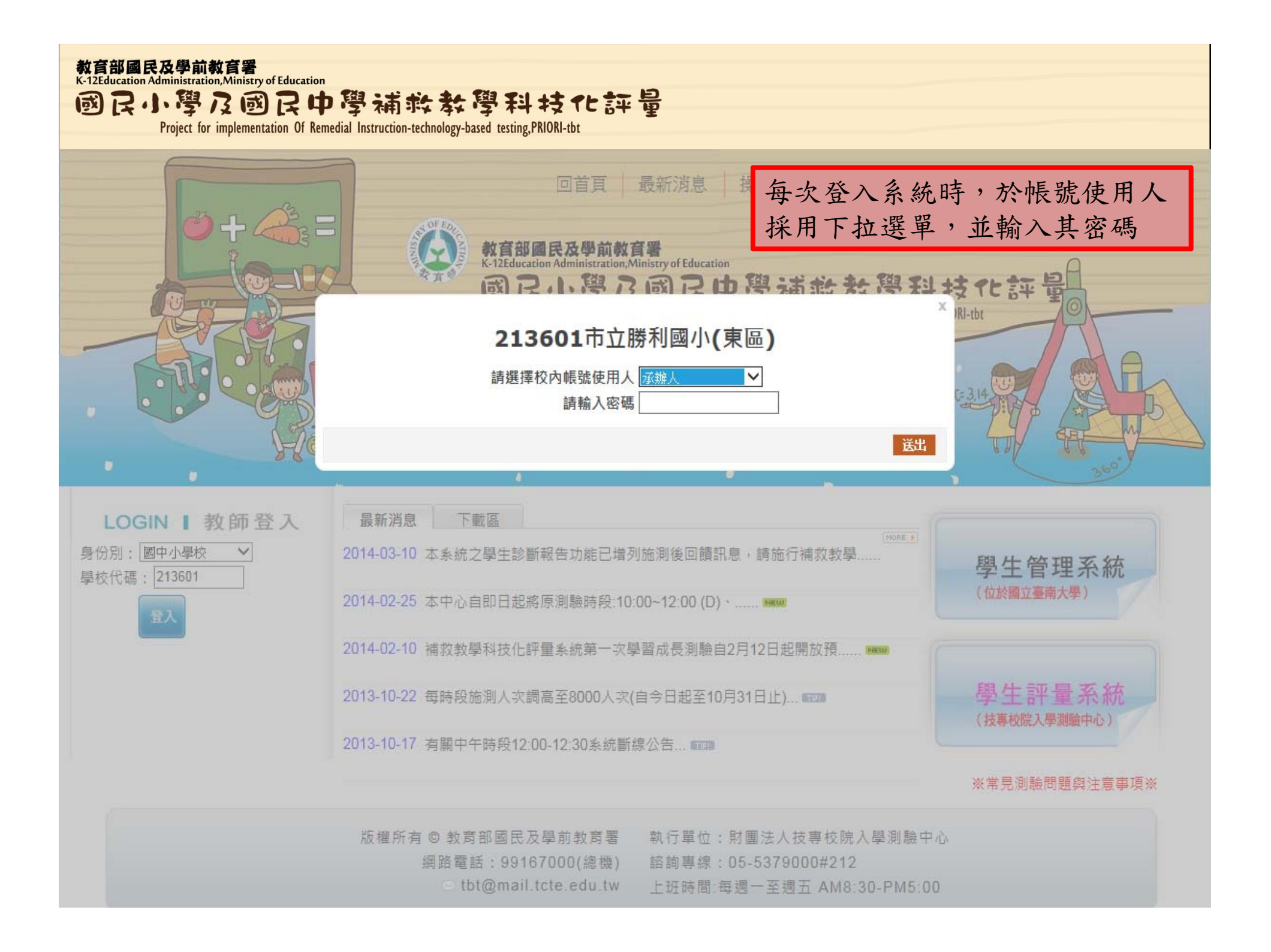

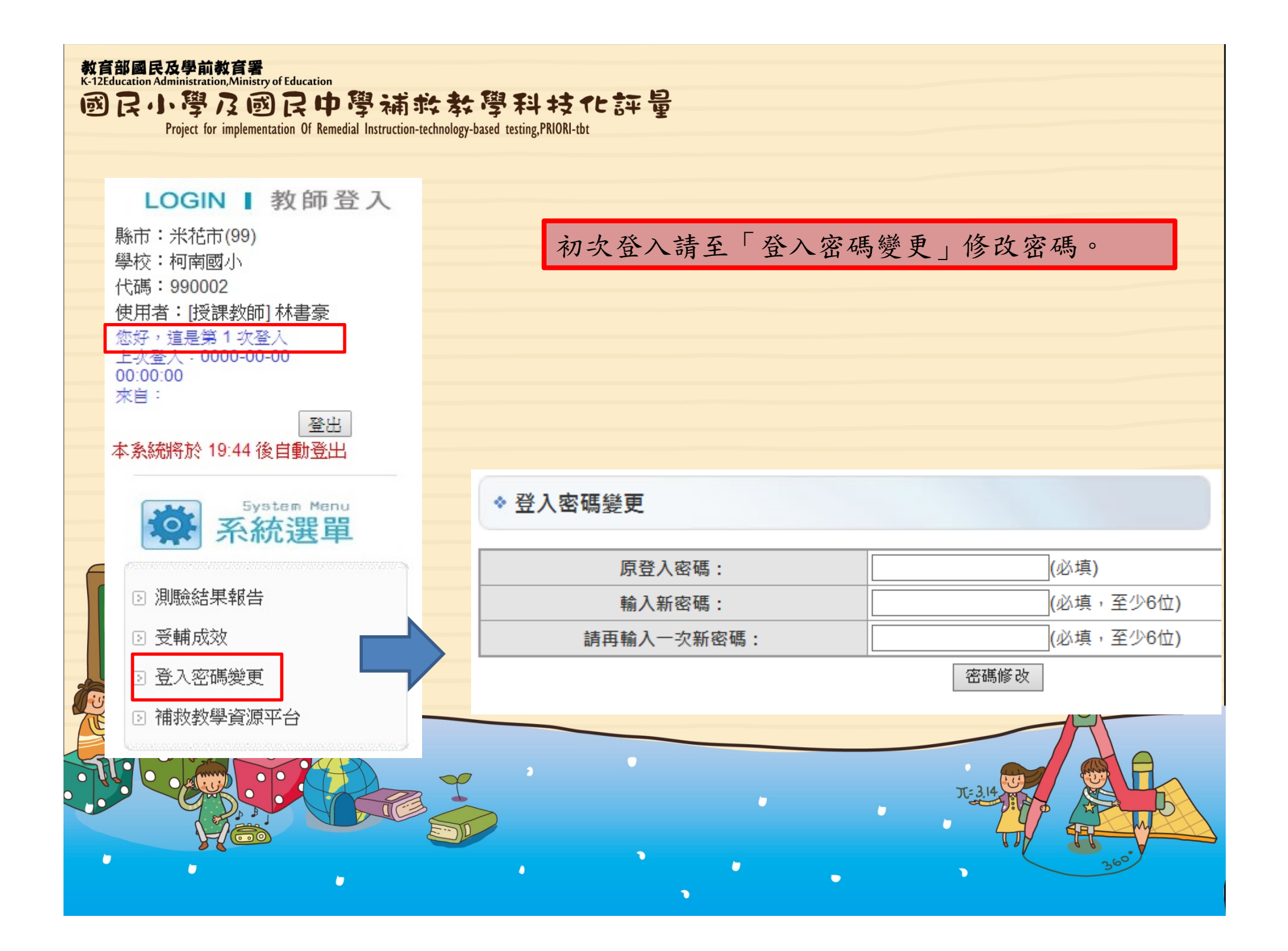

|    | mentati            | ion Of Remedial In           | struction-teci  | nnology-based testing                                                          | ,PRIORI-tbt | _              |        |            |             |            |  |
|----|--------------------|------------------------------|-----------------|--------------------------------------------------------------------------------|-------------|----------------|--------|------------|-------------|------------|--|
| *  | 米花                 | 市-990002;                    | 柯南國/            | 小測驗報告                                                                          |             |                |        | 進行         | <b></b> 「測驗 | 結果報告       |  |
|    | □進階搜尋:             |                              |                 |                                                                                |             |                |        |            |             |            |  |
| 20 | 「 進 順              |                              |                 |                                                                                |             |                |        |            |             |            |  |
| 對  | 對象: ☑ 個案學生 ☑ 學生名單  |                              |                 |                                                                                |             |                |        |            |             |            |  |
| 年  | <b>年級:</b> 全選/全部取消 |                              |                 |                                                                                |             |                |        |            |             |            |  |
|    | 〕一年                | 級 ≤二年級                       | ☑ 三年級           | ☑四年級 ☑五                                                                        | 年級 ☑六       | 年級             |        |            |             |            |  |
| th | - 112              | 0                            |                 |                                                                                | 1           |                |        |            |             |            |  |
| 划  | :颜 -               | 全部斑紋                         |                 | •                                                                              | ]           |                |        |            |             |            |  |
| 測  | 驗時                 | 間: 201499                    | •               |                                                                                |             |                |        |            |             |            |  |
|    |                    |                              |                 |                                                                                |             | 查詢             |        |            |             |            |  |
|    |                    |                              |                 |                                                                                |             |                |        |            |             |            |  |
| 20 | 149                | 9測驗結                         | 果報告             |                                                                                |             |                |        |            |             |            |  |
| _  | 科                  | 國語文 數學                       | 基 英語            | 施測後回饋計                                                                         | 息 意見        | 回饋             |        |            |             |            |  |
|    | 2011               |                              |                 |                                                                                |             |                |        |            | 列印》         | 町驗報告 下載    |  |
| -  |                    |                              |                 | 姓名                                                                             |             | 國語文            |        | 數學         |             | 英語         |  |
|    | No.                | 入學年度                         | 拼級              |                                                                                | 分數          | 是否合格           | 分數     | 是否合格       | 分數          | 是否合格       |  |
|    | No.                | 入學年度                         | 进級              | #                                                                              |             |                |        | 未選考        |             | 未選考        |  |
|    | No.                | 入學年度<br>97                   | <b>班級</b><br>1  | 朱◎◎ III<br>*****00396                                                          |             | 缺考             | 1.3255 |            |             |            |  |
|    | No.<br>1<br>2      | 入學年度<br>97<br>97             | 班級<br>1<br>2    | 朱◎◎III<br>*****00396<br>吴◎◎III<br>******00092                                  |             | 缺考<br>缺考       |        | 未選考        |             | 未選考        |  |
|    | No. 1 2 3          | 入學年度<br>97<br>97<br>97<br>97 | <b>班級</b> 1 2 2 | 朱◎◎ 圖<br>*****00396<br><mark>吳◎◎ 圖</mark><br>*****00092<br>王◎◎ 圖<br>*****00430 |             | 缺考<br>缺考<br>缺考 | -      | 未選考<br>未選考 | -           | 未選考<br>未選考 |  |

| 教育部國民及學<br>K-12Education Administra<br>図 良小、際<br>Project | 前教育署<br>ation,Ministry<br>え及感<br>for implemen                                              | tation 0          | ation<br>中學 | 清前<br>truction-t | echnolo    | は學<br>gy-based to | 末斗 キ支 イヒ<br>esting,PRIORI-tbt | 計멸      |      |       |          |                 |   |
|----------------------------------------------------------|--------------------------------------------------------------------------------------------|-------------------|-------------|------------------|------------|-------------------|-------------------------------|---------|------|-------|----------|-----------------|---|
|                                                          | 對象:                                                                                        |                   |             |                  |            |                   |                               |         |      | i     | 進行診斷     | 「報告瀏覽           |   |
|                                                          | ☑個案學生 ☑學生名單                                                                                |                   |             |                  |            |                   |                               |         |      |       |          |                 |   |
|                                                          | 年級:全選/全部取消                                                                                 |                   |             |                  |            |                   |                               |         |      |       |          |                 |   |
|                                                          | <ul> <li>□一年級 ☑ 二年級 ☑ 三年級 ☑ 四年級 ☑ 五年級 ☑ 六年級</li> <li>測驗時間: 201402 ∨</li> <li>査詢</li> </ul> |                   |             |                  |            |                   |                               |         |      |       |          |                 |   |
|                                                          |                                                                                            |                   |             |                  |            |                   |                               |         |      |       |          |                 |   |
|                                                          |                                                                                            |                   |             |                  |            |                   |                               |         |      |       |          |                 |   |
|                                                          |                                                                                            |                   |             |                  |            |                   |                               |         |      |       |          |                 |   |
|                                                          | 201402測驗結果報告                                                                               |                   |             |                  |            |                   |                               |         |      |       |          |                 |   |
|                                                          |                                                                                            |                   |             |                  |            |                   |                               | -       | :表示該 | 生缺考   |          |                 |   |
|                                                          | 三科                                                                                         | 三科 國語文 數學 英語 意見回饋 |             |                  |            |                   |                               |         |      |       |          |                 |   |
|                                                          |                                                                                            |                   | 本科目勾選       | 對象               |            |                   |                               |         |      |       | 列印勾選學生   | <b>主診斷報告統計表</b> |   |
|                                                          | *****37                                                                                    |                   | 倫,*****(    | 64               | ž          | ±,****8           | 33陞                           |         |      |       |          |                 |   |
|                                                          | □全選                                                                                        | No.               | 入學年度        | 斑級               | ţ          | 件名                | 測驗完成/上                        | 專時間     |      | 數學 列印 | 「加驗報告」 下 | 載               |   |
|                                                          |                                                                                            |                   | 7.771.02    | //180            | /=         |                   | 1/3-34/01/W-1-1               | 0.40101 | 分數   | 是否合格  | 診斷結果     | 下修測驗結果          | 9 |
|                                                          |                                                                                            | 1                 | 97          | 10               | 1円<br>**** | ≅ III<br>0370     | 2014-02-27 1                  | 3:25:56 | 36   | 不合格   | 診斷報告     |                 | 0 |
|                                                          |                                                                                            | 2                 | 97          | 2                | 李<br>****  | 侖 🔟<br>7773       | 2014-02-27 1                  | 3:01:14 | >=60 | 合格    | 診斷報告     |                 | A |
|                                                          |                                                                                            | 3                 | 97          | 6                | 林<br>***   | 進 🔟<br>4695       | 2014-02-27 1                  | 3:23:08 | 36   | 不合格   | 診斷報告     |                 |   |
|                                                          |                                                                                            | 4                 | 97          | 7                | 陳<br>****  | 型 個<br>3091       | 2014-02-27 1                  | 3:18:26 | 16   | 不合格   | 診斷報告     |                 |   |
|                                                          |                                                                                            |                   | •           |                  |            |                   |                               |         | •    |       |          |                 | 5 |